## 気ままに勉強会 #109 気ままになんでもLT会~第7回~ Power Appsを教える中で感じた壁と工夫

2025年4月19日(土) まさやん

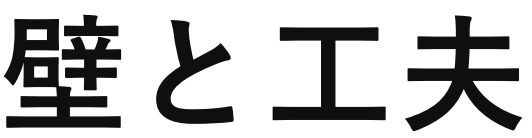

#### 自己紹介

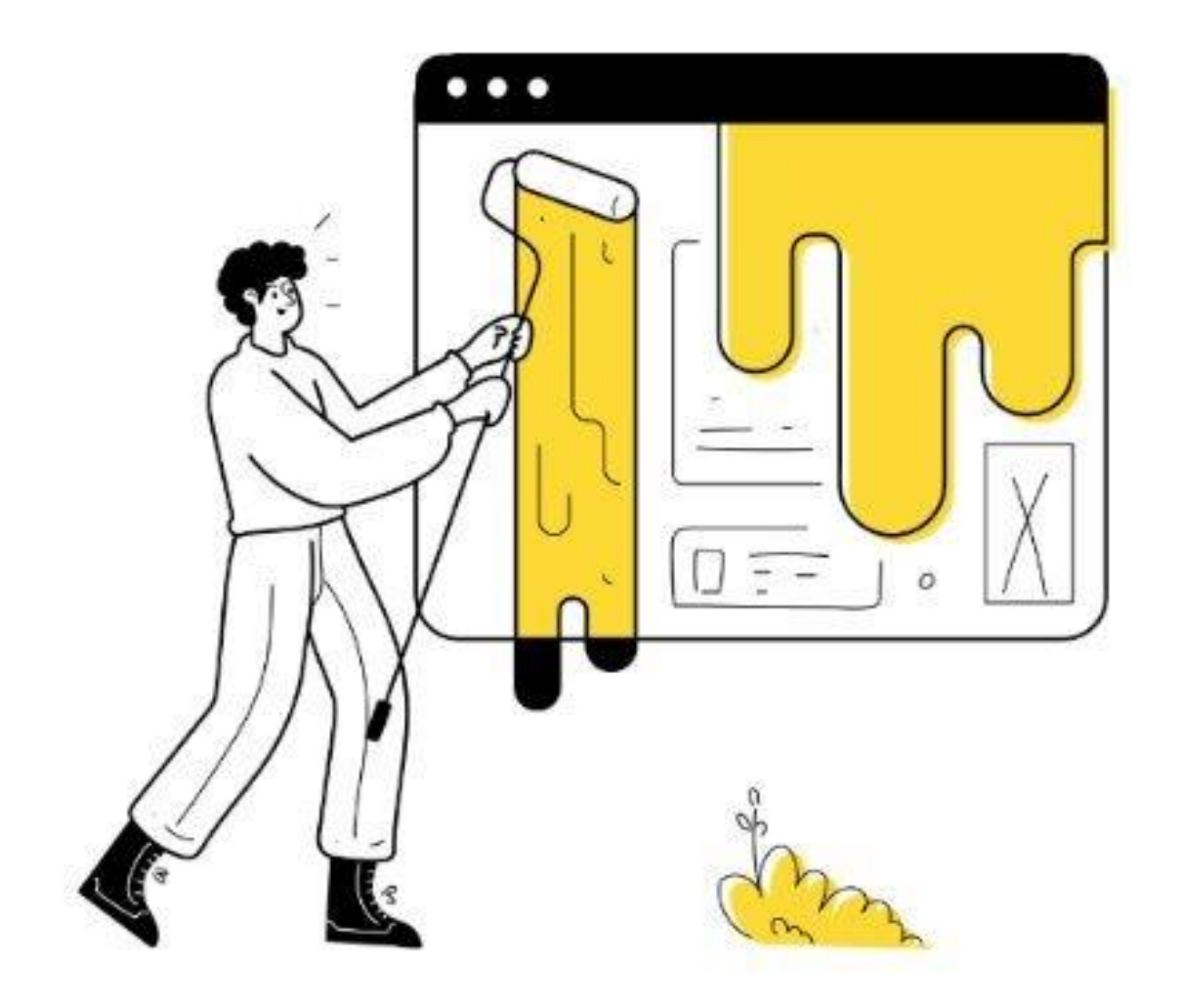

@Masayan\_power

## 名前:まさやん

#### ●Microsoftサービス活用歴

#### 仕事:営業支援を行う部門で業務改善

2020年: Excel、Word、Power Point、Outlook 等再学習 2021年: VBA、Power Queryで自分の仕事を自動化 2022年:サイト管理者になったため、SharePoint Online学習 2023年: Power Apps、Power Automateを活用してアプリを展開 2024年: Power Automate for Desktop、Power Apps活用

今日の内容

## Power Appsを自分なりに教えたことをお話します。

気ままに勉強会 #91 テーマLT会 ~社内勉強会・社内コミュニティ~ <u>ITスキル浸透のための勉強会企画中のお話</u>の続きです。

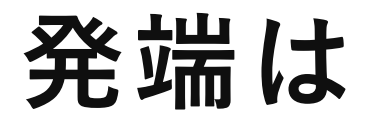

## 事務作業の依頼をSharePointリストで運用しているものの 入力精度を向上してほしい。という依頼があった。

#### 課題と要望

- 必要な項目が入力されない。
- 入力項目が具体的でない。
- 現場で引き続き保守したい。

#### 課題:「必要な項目が入力されない」の対処

#### 未入力項目に対して、**赤字でアラートを表示**。 赤字のメッセージがある場合は、通知を表示して保存不可とする。

| 🔒 保存 🗙 キャンセル |           |              | C         | > リンクのコピー ×  |
|--------------|-----------|--------------|-----------|--------------|
| 未入力の項目があります  |           |              |           |              |
|              |           |              |           |              |
| 雨情報          |           |              |           |              |
| 依頼件名         |           |              |           |              |
|              |           |              |           |              |
| <b>未入力です</b> |           |              |           |              |
| <b>衣頼詳細</b>  |           |              |           |              |
|              |           |              |           |              |
|              |           |              |           |              |
| 未入力です        |           |              | 冬FrrorMes | sade ラベルの    |
| 希望納期         | 依頼種類      |              |           | + Errort     |
| 2025/03/14   |           | $\checkmark$ |           |              |
|              |           |              | 書き換える     | る方法で対応       |
|              |           |              |           |              |
| 夏水子 ヒリ ゆり    |           |              |           |              |
| 印刷部数         | レイアウト     |              | 用紙サイズ     |              |
|              | プルダウンから選択 | $\checkmark$ | プルダウンから選択 | $\checkmark$ |
| 未入力です        | 未入力です     |              | 未入力です     |              |

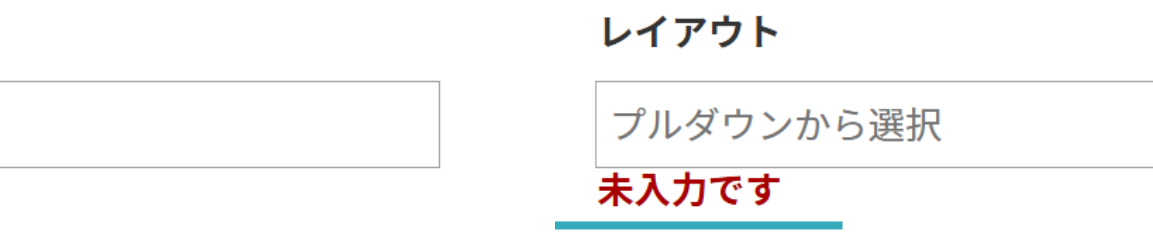

#### 課題:「入力項目が具体的でない」の対処

### **具体的**な入力項目を設定。 数字、通貨、選択肢、日付と時刻などの列を使用して**定型データ**が設定されるように変更

#### 🚽 印刷依頼詳細

ここに値を入力

印刷部数、レイアウト(横、縦)、用紙サイズを入力してください。

印刷部数

レイアウト

2

横

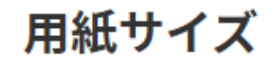

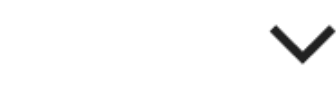

A3

6

1

 $\sim$ 

#### 要望:「現場で引き続き保守したい」への対処

SharePointリストをそのまま使用。フォームのみPower Appsカスタマイズとしました。 (保守する部分を最小にするため、一覧部分はSharePointリストの既存機能を使用)

| + 新しいアイテムを追加                                                                                                    | 目 グリッド ビューで約 | 編集 岁 元に戻す 🖻 共有 🚾 エクスポート | - 🖌 📻 フォーム 新規 | ☞ 自動化 ➤ 円 統合 ➤ …          |              |                           |              |          |
|----------------------------------------------------------------------------------------------------|--------------|-------------------------|---------------|---------------------------|--------------|---------------------------|--------------|----------|
|                                                                                                    |              | 🕒 保存 🗙 キャンセル            |               |                           |              |                           | ⇔ リンクのコピー    | ×        |
| 作業依頼リスト 🕁                                                                                                    |              | 依頼フォーム                  |               |                           |              |                           |              | •        |
| ምንት የሚያስት የሚያስት በ በሚያስት የሚያስት የሚያስት የሚያስት የሚያስት የሚያ | (1) ID ~     |                         |               |                           |              |                           |              | :所 ~     |
| AAA                                                                                                    | 2            | 依頼件名                    |               |                           |              |                           |              | -        |
|                                                                                                    | L            | 未入力です                   |               |                           |              |                           |              |          |
|                                                                                                    | 3            | 依頼詳細                    |               |                           |              |                           |              |          |
|                                                                                                    | 4            |                         |               |                           |              |                           |              | :        |
|                                                                                                    | 6            |                         |               |                           |              |                           |              |          |
|                                                                                                    | 7            | 未入力です                   |               | /+-±5.4∓ ¥5               |              |                           |              | 野市       |
|                                                                                                    | 8            | 布 呈 粉 舟 2025/03/14      |               | 資料印刷                      | $\checkmark$ |                           |              | -市       |
|                                                                                                    | 9            |                         |               |                           |              |                           |              |          |
|                                                                                                    | 10           | ○ 資料印刷                  |               |                           |              |                           |              | <u>:</u> |
|                                                                                                    | 11           | 印刷部数                    |               | レイアウト                     |              | 用紙サイズ                     |              |          |
|                                                                                                    | 12           | 未入力です                   |               | プルダウンから選択<br><b>未入力です</b> | $\checkmark$ | プルダウンから選択<br><b>未入力です</b> | $\checkmark$ |          |
|                                                                                                    | 13           |                         |               |                           |              |                           |              | :        |

教えた内容

## ここからはPower Appsを教えた内容になります。

### Power Appsで教えた内容 ~フォーム操作~

SharePointリストの列をPower Appsフォームへ追加する方法と 追加したコントロール(カード)を移動する方法をレクチャー。

【Power Appsフォームへ列を追加】

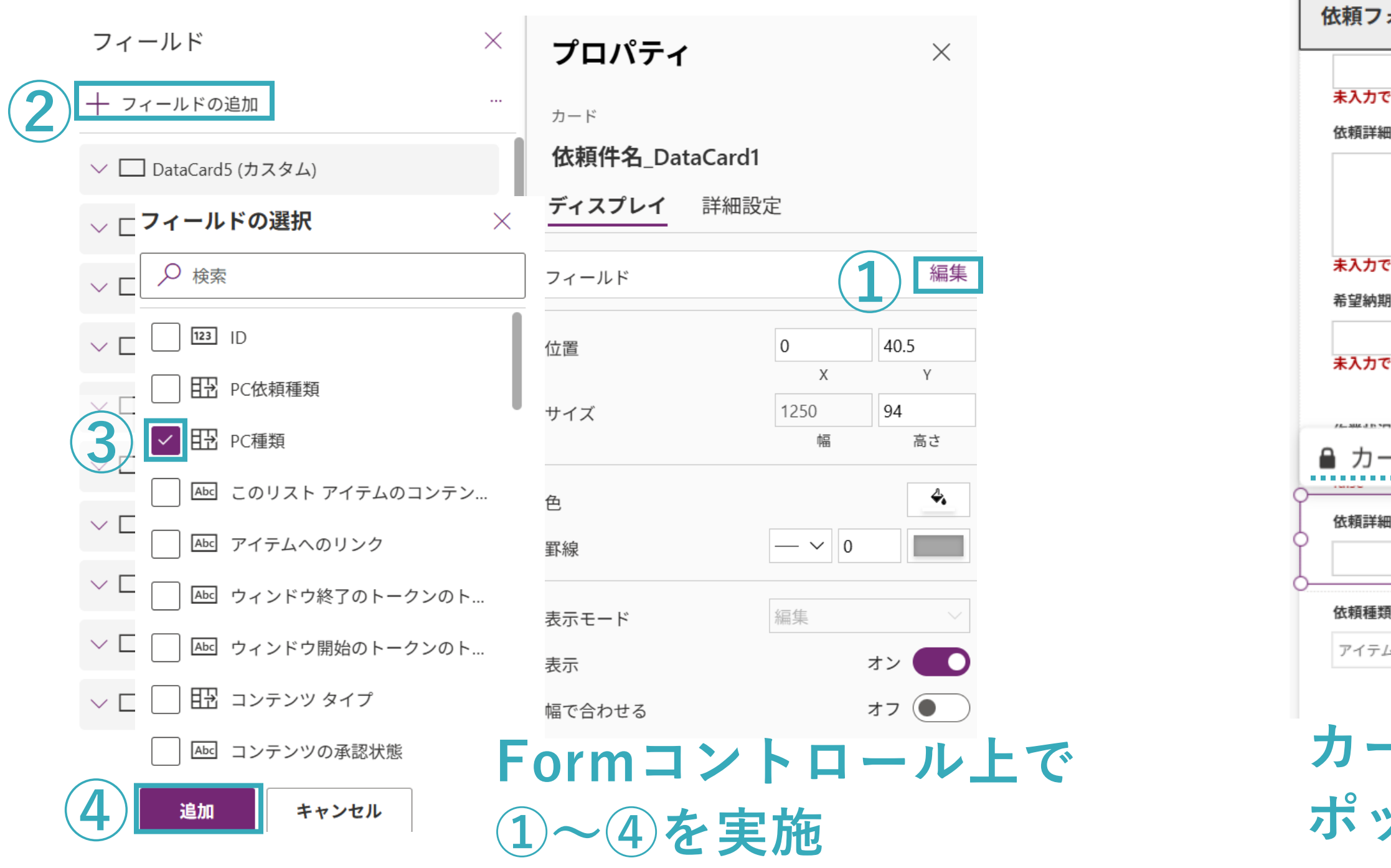

#### 【追加したコントロールを移動】

|            | フィールド ×                                |
|------------|----------------------------------------|
| 7オーム       | ┼ フィールドの追加 … ✓ L」希望納期_DataCard1 (刀ノダム) |
|            | ✓ □ 依頼種類_DataCard1 (カスタム)              |
|            | ✓ □ DataCard9 (カスタム)                   |
| です         | 〇 印刷部数_DataCard1 (カスタム)                |
| 期 依頼種類     | 〜 □ レイアウト_DataCard1 (カスタム)             |
| ですまたかです    | 〜 □ 用紙サイズ_DataCard1 (カスタム)             |
| 印刷部数       | 〜 🔲 ブール_DataCard1 (カスタム)               |
|            | √ 123 印刷部数                             |
|            | √ 123 金額                               |
|            | ✓ Abc 依頼詳細 …                           |
|            | ✓ □ 依頼種類_DataCard2 (カスタム)              |
| ードコントロールの  | フィールドの編集上で                             |
| ップアップをドラッグ | ドラッグ                                   |

#### Power Appsで教えた内容 ~カードコントロール配下~

#### 以下4つのコントロールをレクチャー。

①必須のマーク (StarVisible) ②列名 (DataCardKey) ③入力欄 (DataCardValue) ④エラーメッセージ (ErrorMessage)

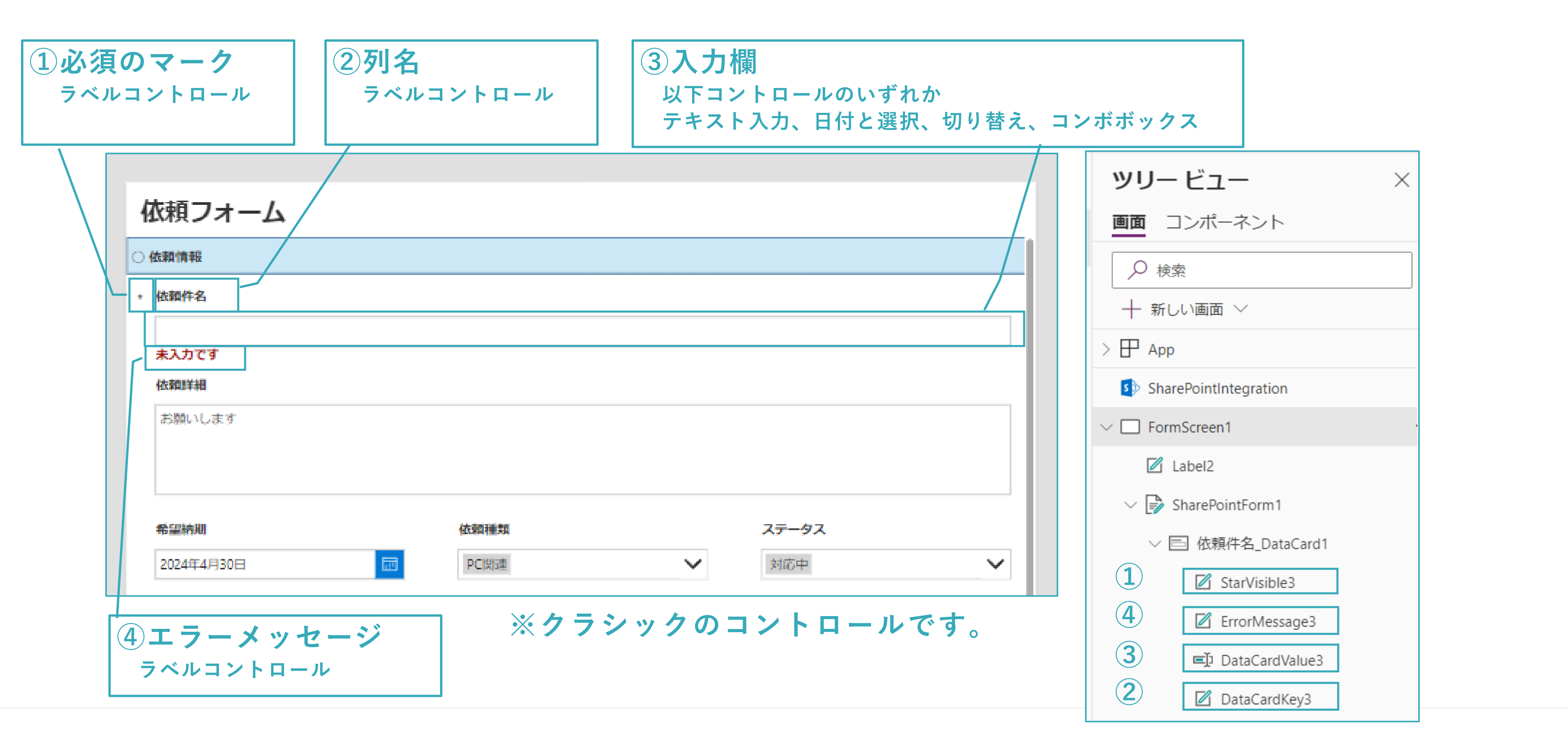

### Power Appsで教えた内容 ~入力欄(DataCardValue)~

SharePointリストの列をフォームに追加したときに

生成されるコントロールとして4種類をレクチャー。

| No | SharePointリストの列 | Power Appsフォームで<br>生成されるコントロール | イメージ | 戻り値の指定                                 |
|----|-----------------|--------------------------------|------|----------------------------------------|
| 1  | 1行テキスト          |                                |      |                                        |
| 2  | 複数行テキスト         | テセフトスカ                         |      | Toyt                                   |
| 3  | 数値              | ノイスト八月                         |      | IEXL                                   |
| 4  | 通貨              |                                |      |                                        |
| 5  | 日付と時刻           | 日付と選択                          |      | .SelectedDate                          |
| 6  | はい・いいえ          | 切り替え                           |      | .Value                                 |
| 7  | 選択肢             |                                |      | .Selected                              |
| 8  | ユーザまたはグループ      | コンボボックス                        |      | (単一の選択時)<br>.SelectedItems<br>(複数の選択時) |

※クラシックのコントロールです。

### Power Appsで教えた内容 ~プロパティ~

プロパティはコントロールの書式の設定をするようなものと説明。

ディスプレイやプルダウンメニューと数式入力ボックスで定義するとレクチャー。

|                |                | ディスプ       | <b>レイ</b>  |        | プ   | ルダウ     |
|----------------|----------------|------------|------------|--------|-----|---------|
| プロパティ          | ×              | 表示         |            | オン 🌑   | i 1 | Default |
| テキスト入力 ?       |                | 位置         | 32         | 45     |     |         |
| DataCardValue3 |                |            | Х          | Y      |     |         |
| ディスプレイ 詳細語     | 定              | サイズ        | 1190       | 32     |     |         |
|                |                | パディング      | μ <u>π</u> | 同じ     |     |         |
| 既定             | 値なし            | ハティング      | ے<br>ل     | 5<br>下 |     |         |
| 走書             | テキスト ~         |            | 5          | 5      |     |         |
|                | 値なし            |            | 左          | 右      |     |         |
| ヒントのナキスト       |                | 缶          |            | A 🗳    |     |         |
| フォント           | Segoe UI V     |            |            |        |     |         |
| フォント サイズ       | 10.5           | <b>手</b> 線 | - \(\nu\)  |        |     |         |
| フォントの太さ        | B 標準 ~         | 境界半径       |            | 0      |     |         |
| フォント スタイル      | / <u>U</u> abe | 無効時の色      | A          | 4      |     |         |
| テキストのアライン      |                | ポイント時の色    | A          | 4.     |     |         |
| 行の高さ           | 1.2            | 押された状態の色   | <u>A</u>   | 4.     |     |         |
| クリア ボタン        | オン 🌑           | ヒント        | 依頼件名       |        |     |         |
| スペル チェックの      | オフ 🌒           | タブ移動順      |            | 0      |     |         |
| 最大の長さ          | 255            |            |            |        |     |         |
| モード            | 単一行 ~          |            |            |        |     |         |
| 表示モード          | 編集 ~           |            |            |        |     |         |

#### <mark>没定</mark>をするようなものと説明。 .カボックスで定義するとレクチャー。

#### ンメニュー 数式入力ボックス

✓ = f ✓ Parent.Default
プルダウンメニューと
ディスプレイのマッピング表も
作りました。

#### Power Appsで教えた内容 ~入力チェック部分~

#### 赤字の入力チェックの仕様は、関数の内側から嚙み砕いて説明

| ○ 依頼情報     |            |                       |                |                |
|------------|------------|-----------------------|----------------|----------------|
| 依頼件名       |            |                       |                |                |
| テスト        |            | D                     | ataCardValues2 |                |
| 依頼詳細       |            | / _                   |                |                |
| テスト        |            |                       |                |                |
| DataCar    | dValues9   |                       |                |                |
|            |            |                       |                |                |
| 希望納期       |            | 依頼種類                  |                |                |
| 2025/04/18 |            | PC関連 郵便受取 資料印刷        | $\checkmark$   |                |
|            |            |                       |                |                |
| ○ 資料印刷     |            |                       |                |                |
| 印刷部数       |            | レイアウト                 | 用紙サイズ          |                |
| +1+~+      | 1          | 横                     | ▶ В5           | $\checkmark$   |
| ждлсу      |            |                       |                |                |
|            | FrrorMe    | ssage9                |                |                |
|            |            |                       |                |                |
| -          |            |                       | Textプロ         | パティ            |
|            |            |                       |                |                |
| 3          |            |                       |                |                |
|            | (2)        |                       |                |                |
| And        | Ŭ          |                       |                |                |
|            | ankilookun | DataCandValu          | e2 SelectedIt  | ome Value-"咨   |
| :13010     |            |                       | ez.Selecteuit  | .ems, vaiue- 良 |
| IsBIa      | nk(DataCar | <i>dValue9</i> .lext) |                |                |
| ),         |            |                       |                |                |
| -          |            |                       |                |                |

(1) *DataCardValue2*. SelectedItems

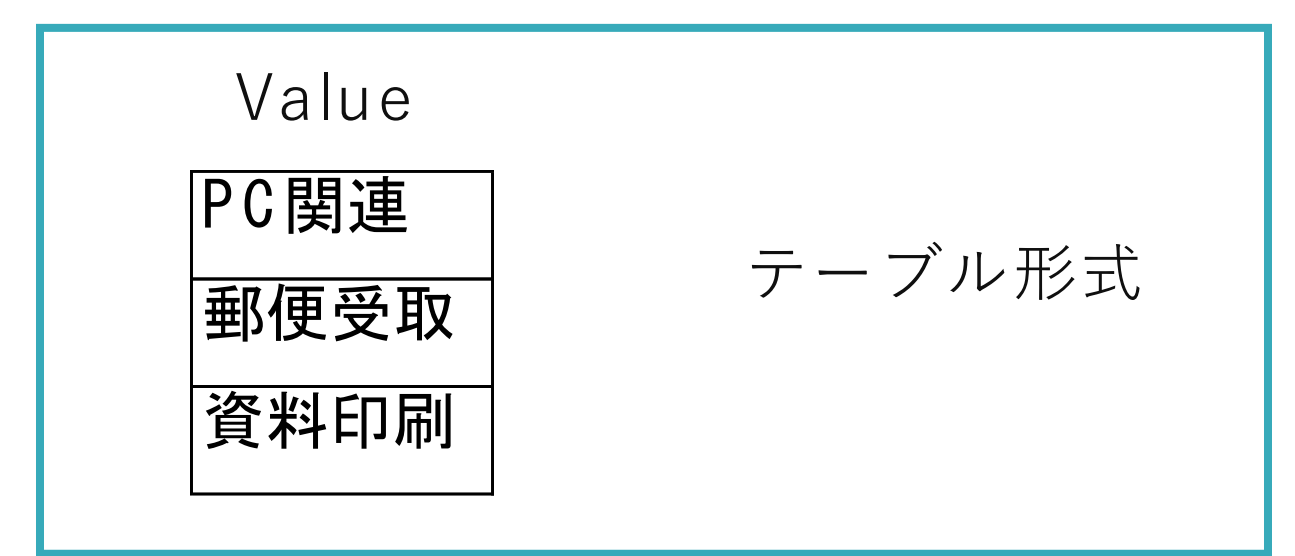

**(2)**LookUp(*DataCardValue2*.SelectedItems, Value="資料印刷")

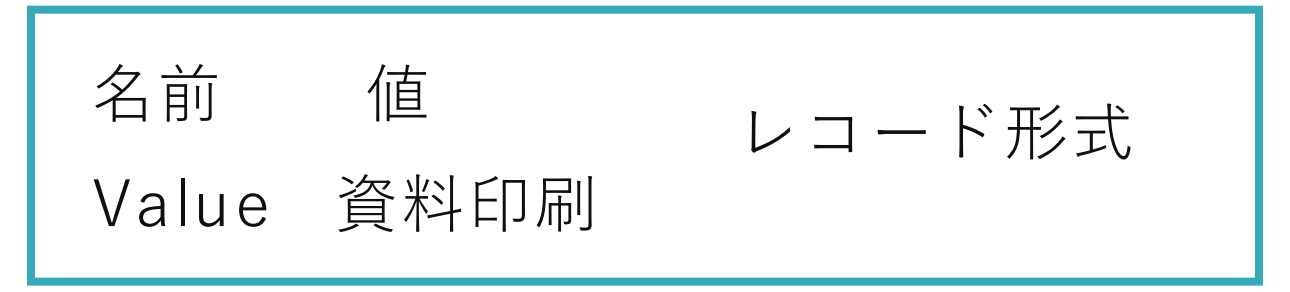

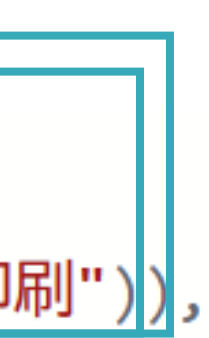

**3**!IsBlank(

LookUp(*DataCardValue2*.SelectedItems, Value="資料印刷"))

true

ブール形式

#### イベントに参加を促す

#### ハンズオン研修、一からアプリを作るイベントに参加

### 保守する機会ってそれほど実は多くない。 とにかく、たくさん触ることが習得の近道のように考えた。

#### ①他のハンズオン動画を 学んでもらえた。

②お勧めの教材を 聞かれた。

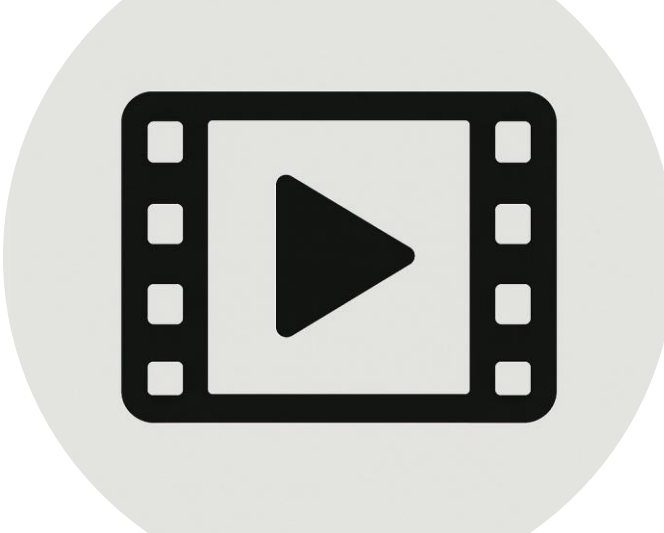

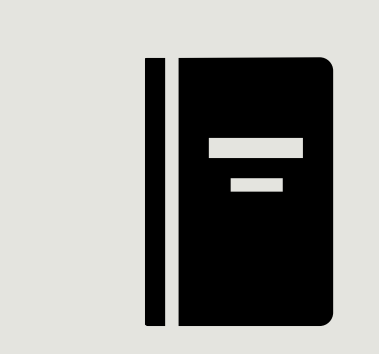

#### ③ 改善提案を 持ち掛けられた

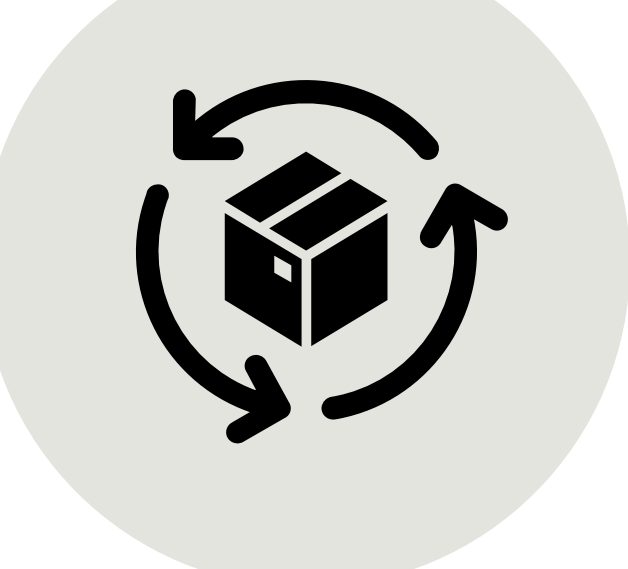

## 現場で運用するには教える(作る)部分を最小限にすることが重要。 ・Power Appsカスタマイズフォームを使用(一覧部分はSharePointリスト既存機能)

- ・教えるコントロールは4つに絞って教えた。

とにかくPower Appsに触れさせることが重要。 ・当たり前のような内容でも、成功体験として積み重なる。

# ご清聴ありがとうございました。